## **Pay Fees**

To view or pay fees, the fees must be invoiced first by the jurisdiction.

- 1. Navigate to the **desired record**.
- 2. Click the Fees tab.

| Permit Number: BLDR-000308-2023 |                                               |                         |                |                                |            |  |  |
|---------------------------------|-----------------------------------------------|-------------------------|----------------|--------------------------------|------------|--|--|
| Permit Details   Tab Elements   | Main Menu                                     |                         |                |                                |            |  |  |
| Туре:                           | Building (Residential) -<br>New Single Family | Status:                 | Issued         | Project Name:                  | ^          |  |  |
| IVR Number:                     | 100364                                        | Applied Date:           | 01/31/2023     | Issue Date:                    | 01/31/2023 |  |  |
| District:                       | East                                          | Assigned To:            | Lopez, Spencer | Expire Date:                   | 07/31/2023 |  |  |
| Square Feet:                    | 2,800.00                                      | Valuation:              | \$350,000.00   | Finalized Date:                |            |  |  |
| Description:                    |                                               |                         |                |                                |            |  |  |
| Summary Locations               | Fees Reviews                                  | Inspections Attachments | Contacts       | Sub-Records More Info Public C | Comments   |  |  |

a. Click Add To Cart to add the invoice to the electronic shopping cart.

| Fee Summary   Remaining Fees   Paid Fees   Next Tab   License Details   Main Menu<br>Fee Summary |         |            |        |              |         |             |
|--------------------------------------------------------------------------------------------------|---------|------------|--------|--------------|---------|-------------|
| Total Fees:                                                                                      | \$50.00 | Paid Fees: | \$0.00 | Unpaid Fees: | \$50.00 | Add to Cart |

- 3. Or navigate to **My Invoices** on the Dashboard.
- 4. Click **Add To Cart** in the My Invoices section on the Dashboard to add invoices to the electronic shopping cart.

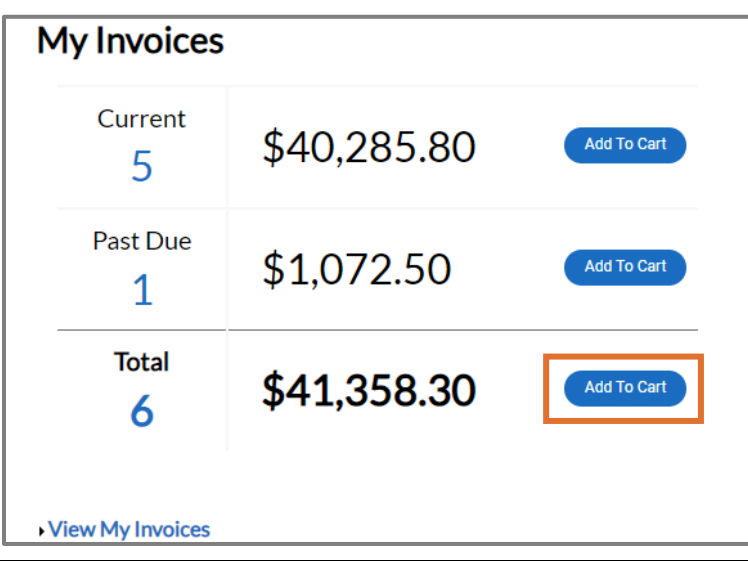

**NOTE** Customers can add both Current and Past Due invoices to the electronic shopping cart from the My Invoices section on the Dashboard.

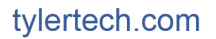

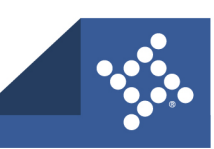

## Invoices

Customers can access paid, voided, or unpaid invoices through the Dashboard and the various menus as well as add invoices to the electronic Shopping Cart from a record or the My Work menu.

To view invoice information:

1. Mark an Invoice Number(s) on the MY INVOICES tab of My Work.

| My Work                                                                                 |                                                 |              |                    |                      |                              |  |  |
|-----------------------------------------------------------------------------------------|-------------------------------------------------|--------------|--------------------|----------------------|------------------------------|--|--|
| MY INVOICES MY PERMITS MY PLANS MY EXISTING INSPECTIONS REQUEST INSPECTIONS MY LICENSES |                                                 |              |                    |                      |                              |  |  |
| Search                                                                                  |                                                 |              |                    |                      |                              |  |  |
| Add To Cart Display Unpa                                                                | Add To Cart Display Unpaid V for All Invoices V |              |                    |                      |                              |  |  |
| Invoice Number                                                                          | Amount Due <b>T</b>                             | Due <b>T</b> | Status <b>Y</b>    | Case Number <b>T</b> | Address <b>T</b>             |  |  |
| <b>INV-00000154</b>                                                                     | \$1,072.50                                      | 01/15/2023   | Invoiced, Past Due | BLDR-000209-2022     | 1234 Chalet Rd Naperville, I |  |  |
| INV-00000251                                                                            | \$250.00                                        | 03/01/2023   | Due                | BLDR-000298-2023     | 1234 Chalet Rd Naperville, I |  |  |
| INV-0000252                                                                             | \$2,961.75                                      | 03/01/2023   | Due                | BLDR-000298-2023     | 1234 Chalet Rd Naperville, I |  |  |
| INV-00000253                                                                            | \$2,000.00                                      | 03/01/2023   | Due                | RZNE-000055-2023     | 1125 Kings Point Ct Naperv   |  |  |
| INV-00000254                                                                            | \$34,249.05                                     | 03/01/2023   | Due                | BLDC-000300-2023     | 1122 S Charles Av Napervill  |  |  |
| INV-0000287                                                                             | \$825.00                                        | 03/11/2023   | Due                | BLDC-000336-2023     | 1012 95th St Naperville, IL  |  |  |

2. Or click an **Invoice number(s)** in the Remaining Fees section of the Fees tab of the case.

| Summary Locations Fees I Inspections Attachments Contacts Sub-Records More Info Public Comments |                          |              |             |             |  |  |  |
|-------------------------------------------------------------------------------------------------|--------------------------|--------------|-------------|-------------|--|--|--|
| Fee Summary   Remaining Fees   Paid Fees   Next Tab   Permit Details   Main Menu<br>Fee Summary |                          |              |             |             |  |  |  |
| Total Fees: \$34,249.05                                                                         | <b>Paid Fees:</b> \$0.00 | Unpaid Fees: | \$34,249.05 | Add to Cart |  |  |  |
| Remaining Fees                                                                                  |                          |              |             | Sort Fee ~  |  |  |  |
| Fee                                                                                             | Invoice                  | Computed     | Amount Du   | e           |  |  |  |
| Building Permit Fee (Non-Residential)                                                           | INV-0000254              | \$20,757.00  | \$20,757.00 |             |  |  |  |
| Building Plan Review Fee                                                                        | INV-0000254              | \$13,492.05  | \$13,492.05 |             |  |  |  |

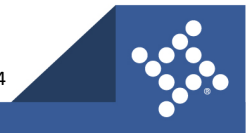

Civic Access displays the invoice.

- 3. Click **print** to print or save the invoice as a PDF.
- 4. Click **Primary Fees** to view the Fee Name, Fee Total, Amount Due, Case Number, Case Type, and Notes for all fees associated with the invoice.
- 5. Click **Misc Fees** to view the Fee Name, Fee Total, Paid Amount, and Amount Due for all miscellaneous fees associated with the invoice.
- 6. Click **Payments** to view the Receipt Number, Status, Transaction Type, Payment Type, Payment Amount, and Payment Date for any payments associated with the invoice.
- 7. Click Attachments to view the File Name and Added Date for all files attached to the invoice.
- 8. Click **Contacts** to view the Company name, First Name, Last Name, Title, and Email for all contacts associated with the invoice.
- 9. Click Add to Cart to add the invoice to the Shopping Cart.
- 10. Click **Pay Now** to make a payment.

| Invoice Number: INV-0                                                             | Pay Now                                                                           |             |                  |           |           |                 |
|-----------------------------------------------------------------------------------|-----------------------------------------------------------------------------------|-------------|------------------|-----------|-----------|-----------------|
| Invoice Total:                                                                    | \$34,249.05                                                                       |             |                  |           |           |                 |
| Status:                                                                           | Due                                                                               | Invoice Da  | ate: 01/30/2023  |           | Due Date: | 03/01/2023      |
| Description:                                                                      | Description: BLDC-000300-2023 - Created during online application in Civic Access |             |                  |           |           |                 |
| Primary Fees Misc Fees Payments Attachments Contacts   Primary Fees Sort Fee Name |                                                                                   |             |                  |           |           | Sort Fee Name 🗸 |
| Fee Name                                                                          | Fee Total                                                                         | Amount Due  | Case Number      | Case Type | Notes     |                 |
| Building Permit Fee (Non-<br>Residential)                                         | \$20,757.00                                                                       | \$20,757.00 | BLDC-000300-2023 | Permit    |           |                 |
| Building Plan Review Fee                                                          | \$13,492.05                                                                       | \$13,492.05 | BLDC-000300-2023 | Permit    |           |                 |

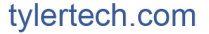

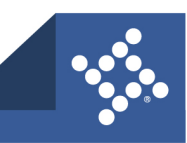